## PROBLEMAS PARA ACCEDER A LOS SERVICIOS WEB DE LA UGEL SAN IGNACIO

Debemos aplicar la siguiente configuración para dar solución al problema

Ingresar a Panel de Control/Opciones de Internet/Conexiones/Configuración LAN... continuar tal y como se muestra en la siguiente imagen, finalmente agregar en excepciones la palabra **\*.appsugelsanignacio.info** 

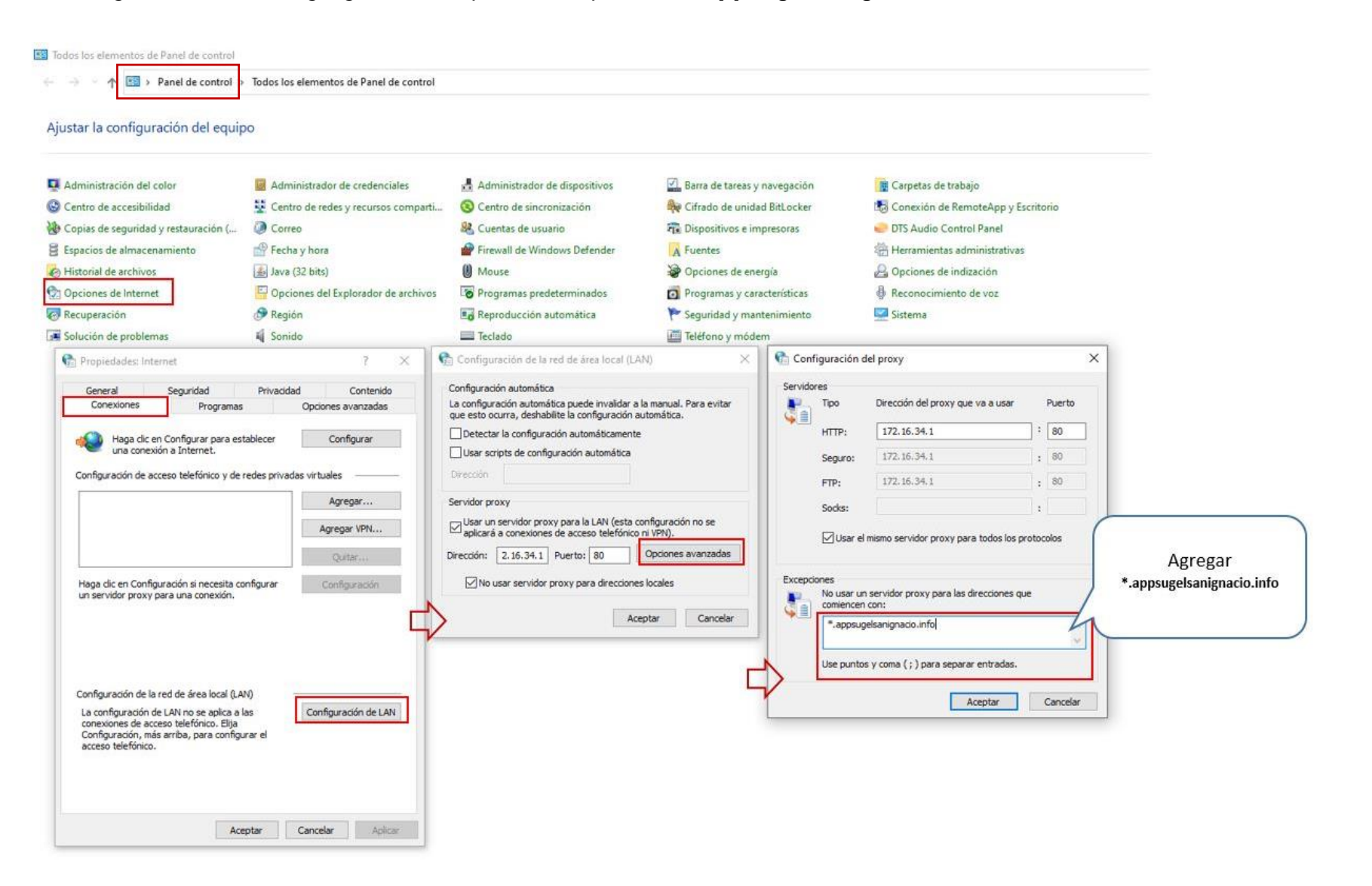